#### QPath Tutorial: Splitting Exams

**Division of Emergency Ultrasound** 

#### Step 1: Login to QPath using your Active Directory password (same as Cerner)

| Sign in                    | 22                                      |  |
|----------------------------|-----------------------------------------|--|
| LAC+USC Em                 | ergency Medicine Ultrasound             |  |
|                            | Please enter your username and password |  |
|                            | Login name:                             |  |
|                            | Password:                               |  |
|                            | Forgot your password?                   |  |
| <i>Q-path</i> <sup>™</sup> | Ok                                      |  |
|                            |                                         |  |

## Step 2: From the list of your exams, choose an exam you want to split. Click the boldface date under Exam Date to open it.

| Exams     | ixams Statistics Library Setup Support Resources |              |       |                 |             |             |      |             |                  |    |     |      |             |                |          | ath <sup>™</sup> |     |    |                |      |         |   |
|-----------|--------------------------------------------------|--------------|-------|-----------------|-------------|-------------|------|-------------|------------------|----|-----|------|-------------|----------------|----------|------------------|-----|----|----------------|------|---------|---|
| List Imag | jes/Wo                                           | rksheets Ima | iges  | Attachments   🛛 | Default Wo  | rksheets Re | fres | h Save Linl | k   Delete Mer   | ge | Exp | oort | Import Tra  | nsfer Set Depa | artment  | 🚺 Exam Billi     | ing | QA | Excel   Audit  |      | Details |   |
| _ 10      | >>                                               | Exam Date    | Patie | Patient Name    | Accession # | Exam Type   | Op   | Attending   | Reviewer         | Im | Cli | Au   | User group  | QA Status      | Category | Classification   | De  | Ma | Station        | Re A | lo      |   |
| AI 🛸      | AI AI                                            | This month   | All   | All             | All         | All         | AI   | All         | All              | Al | AI  | AI   | All         | All            | All      | All              | AI  | AI | All            | AI / | Al      |   |
|           |                                                  | Yesterday    | 100   |                 |             | Generic     | N,   | N/A         | N/A              | 1  | 7   | 0    |             | Not submitted  |          |                  | LA  | F١ | NRTHEDGEQ57TJP | N,   |         | Â |
|           |                                                  | Yesterday    | 1.2.  |                 | 100618669   | Generic     | w    | N/A         | N/A              | 0  | 1   | 0    | DEM Class ( | Not submitted  |          |                  | LA  | F١ | NRTHEDGESNQ579 | N,   |         |   |
|           |                                                  | 4/7/2020     | 100   | GB              |             | Generic     | Lŧ   | N/A         | N/A              | 2  | 1   | 0    | DEM Class ( | Not submitted  |          |                  | LA  | F١ | RESUS2         | N,   |         |   |
|           |                                                  | 4/7/2020     | 101   |                 | e654438     | Bladder     | St   | N/A         | Childs, Jeannine | 3  | 0   | 0    | DEM Class ( | Complete       |          |                  | LA  | F١ | WESTEDGE44715  | N,   |         |   |
|           |                                                  | 4/7/2020     | 101   | RENAL           |             | Generic     | Ci   | N/A         | N/A              | 1  | 4   | 0    | DEM Class ( | Not submitted  |          |                  | LA  | F١ | WESTEDGE44715  | N,   |         |   |
|           |                                                  | 4/7/2020     | 101   |                 |             | FAST        | Lŧ   | N/A         | N/A              | 1  | 1   | 0    | DEM Class ( | Not submitted  |          |                  | LA  | F١ | RESUS6         | N,   |         |   |
|           |                                                  | 4/7/2020     | 11    |                 |             | Generic     | w    | N/A         | N/A              | 1  | 0   | 0    | DEM Class ( | Not submitted  |          |                  | LA  | F١ | WESTEDGE44715  | N,   |         |   |
|           |                                                  | 4/7/2020     | 101   | EPIG            |             | Generic     | B    | N/A         | N/A              | 3  | 2   | 0    | DEM Class ( | Not submitted  |          |                  | Ľ   | F١ | NRTHBEDGE47717 | N,   |         |   |
|           |                                                  | 4/7/2020     | 100   | ABSCESS         |             | Generic     | м    | N/A         | N/A              | 2  | 3   | 0    | DEM Class ( | Not submitted  |          |                  | LA  | F١ | WESTEDGE44715  | N,   |         |   |
|           |                                                  | 4/7/2020     | 1.2.  |                 |             | Generic     | N,   | N/A         | N/A              | 2  | 2   | 0    |             | Not submitted  |          |                  | LA  | F١ | RESUS7         | N,   |         |   |
|           |                                                  | 4/7/2020     | 100   | ABDOMINAL PAIN  |             | Generic     | w    | N/A         | N/A              | 1  | 6   | 0    | DEM Class ( | Not submitted  |          |                  | LA  | F١ | WESTEDGE44715  | N,   |         |   |
|           |                                                  | 4/7/2020     | 101   |                 |             | FAST        | Lŧ   | N/A         | N/A              | 1  | 1   | 0    | DEM Class ( | Not submitted  |          |                  | LA  | F١ | RESUS2         | N,   |         |   |
|           |                                                  | 4/7/2020     | 101   | TRAUMA          |             | FAST        | R)   | N/A         | N/A              | 1  | 3   | 0    | DEM Class ( | Not submitted  |          |                  | LA  | F١ | RESUS6         | N,   |         |   |
|           |                                                  | 4/7/2020     | 100   |                 |             | Generic     | N,   | N/A         | N/A              | 1  | 9   | 0    |             | Not submitted  |          |                  | LA  | F١ | WESTEDGE44715  | N,   |         |   |
| ۲.        |                                                  | 4/7/2020     | 1.2.  |                 |             | Generic     | N,   | N/A         | Childs, Jeannine | 1  | 0   | 0    |             | Complete       |          |                  | LA  | F١ | NRTHBEDGE47717 | N,   |         |   |
| T         |                                                  | 4/7/2020     | 1.2.  |                 |             | Bladder     | N,   | N/A         | Childs, Jeannine | 1  | 0   | 0    |             | Complete       |          |                  | LA  | F١ | NRTHBEDGE47717 | N,   |         |   |

## Step 3: Click Images to display all images associated with the exam

| Exams Statis  | stics Library S                                          | etup Support                                | Resources              |                               |             |                |                               |              |                                                                                                |          |                                       |          |                     | We           | elcome: 🔳   | homas Mailhot | <i>Q-path</i> <sup>™</sup> |  |
|---------------|----------------------------------------------------------|---------------------------------------------|------------------------|-------------------------------|-------------|----------------|-------------------------------|--------------|------------------------------------------------------------------------------------------------|----------|---------------------------------------|----------|---------------------|--------------|-------------|---------------|----------------------------|--|
| List Images/W | orksheets Images                                         | Attachments   E                             | xport Delete           | Extract Split                 |             | 🔶 🚺 Exan       | n Billing QA                  | Submit       | for QA                                                                                         |          | 😑   🗹 E                               | xam Info |                     |              |             |               |                            |  |
| ≤ 0 🗉         | Exam Da                                                  | Patient Name                                | Accession #            | Exam Type                     |             | Attending      | Reviewer                      | Images       | Clips                                                                                          |          | QA Status                             |          |                     | Station      |             |               |                            |  |
|               | 4/7/2020                                                 | ECHO,IVC                                    |                        | Generic                       | Ly          | N/A            | N/A                           | 5            | 5                                                                                              | 0 D      | Not submit                            | ted      | L4 FI               | NRTHEDGE     | SNQ579      | l,            |                            |  |
| ፬ ECHO,IVC    | 1                                                        | 101529327                                   | 202                    | 0 Apr 07 05:38                |             | 🛃 Generic 🕚    | <ul> <li>Set defau</li> </ul> | ılt Reassigr | 1                                                                                              |          |                                       | 🛛 💭 Qu   | ality As            | ssurance 🔹   | Set defa    | ult Reassign  |                            |  |
| Patient       | FOUR NO                                                  | Exam                                        | 0                      | - A                           | E           | Exam Inforn    | nation                        |              |                                                                                                |          |                                       | Study    | Asses               | sment        |             |               |                            |  |
| First         | ECHO,IVC                                                 |                                             | E                      | <b>xam Type</b><br>diagnostic | education   |                |                               |              | <ul> <li>Agree</li> <li>Disagree</li> <li>Required images missing and/or inadequate</li> </ul> |          |                                       |          |                     |              |             |               |                            |  |
| Middle        |                                                          |                                             | HR bpm                 |                               | Ι           | ndication(s    | ) for exam                    |              |                                                                                                |          |                                       |          | vorksnee<br>Separat | et submitted | ST OI works | sheet         |                            |  |
| ID            | 101529327                                                | Hei                                         | ight ft                |                               | educational | shortnes       | syncop                        | e            |                                                                                                |          |                                       |          |                     |              |             |               |                            |  |
| Accession     |                                                          | Wei                                         | ight Ibs               |                               | shock       | palpitation    | mea 🔄 (                       | uyspne       | a                                                                                              | Comments |                                       |          |                     |              |             |               |                            |  |
| Date of birth | 1 1                                                      |                                             | BSA m²                 |                               | 0           | Other          |                               |              |                                                                                                |          | 1 1 1 1 1 1 1 1 1 1 1 1 1 1 1 1 1 1 1 |          |                     |              |             |               |                            |  |
|               | YYYY MM DI                                               | )<br>Rea                                    | ding Dr. <b>E65472</b> | 6                             |             | <b>.</b>       |                               |              |                                                                                                |          |                                       | Image    | S                   |              |             |               |                            |  |
| Gender        |                                                          | Defe                                        | ring Dr. 200472        |                               | V           | /iews          |                               |              |                                                                                                |          |                                       | All Ir   | mages               | Clips Audio  | Selected    | only 🔶 🔶      |                            |  |
| Indications   |                                                          | Refe                                        | titution               |                               | B           | Body part visu | ualized                       |              |                                                                                                |          |                                       |          |                     |              |             |               |                            |  |
|               |                                                          | Ins                                         | titution               |                               |             | <b>¥</b>       |                               |              |                                                                                                |          |                                       |          |                     |              |             |               |                            |  |
| User          |                                                          | Departi                                     | ment ID                |                               | F           | indings        |                               |              |                                                                                                |          |                                       |          |                     |              |             |               |                            |  |
|               |                                                          |                                             | S                      | ymbols                        | R           | Relevant findi | ings                          |              |                                                                                                |          |                                       |          |                     |              |             |               |                            |  |
| 🔒 Net         | w/End                                                    |                                             | X Cancel D             | one                           |             | ¥              |                               |              |                                                                                                |          |                                       |          |                     |              |             |               |                            |  |
|               | Total: 1 Frame<br>Loaded: 1 Clip Dun<br>Current: 1 Resol | Time: N/A<br>ation: N/A<br>ution: 640 x 480 | 1x                     | 9 C) E X                      |             | nterpretation  | on<br>n based on in           | nages        |                                                                                                |          |                                       |          |                     |              |             |               |                            |  |
| All Images (  | Clips Audio 🥼                                            | 1625 of 1625                                |                        |                               |             |                |                               |              |                                                                                                |          |                                       |          |                     |              |             |               |                            |  |

# Step 4: From the Images panel, choose which images from the exam you would like to move to a new (different) exam.

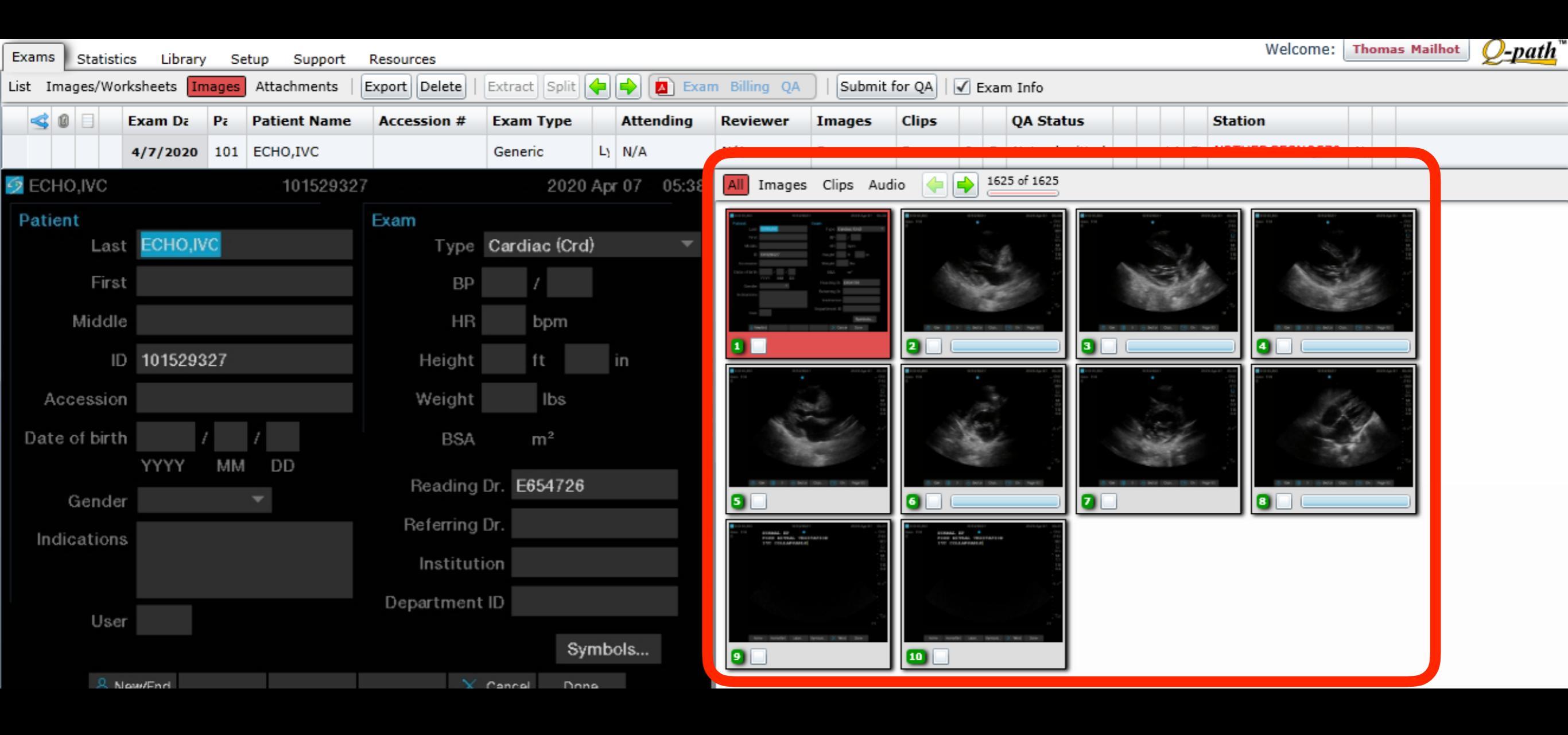

#### Step 5: Click the box under each image that you would like to move to the new exam.

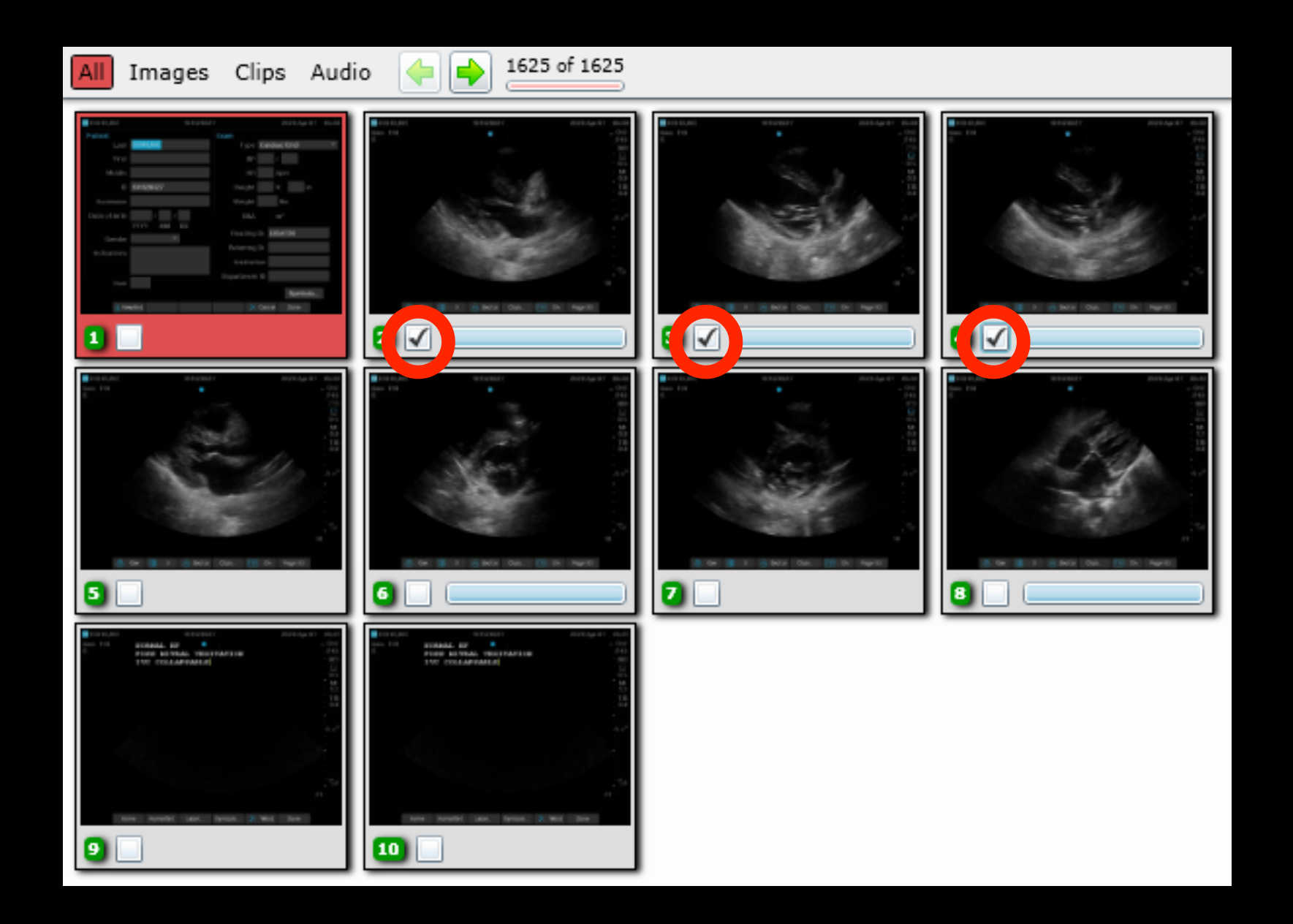

### Step 6: Click Split to move the selected images to a new exam.

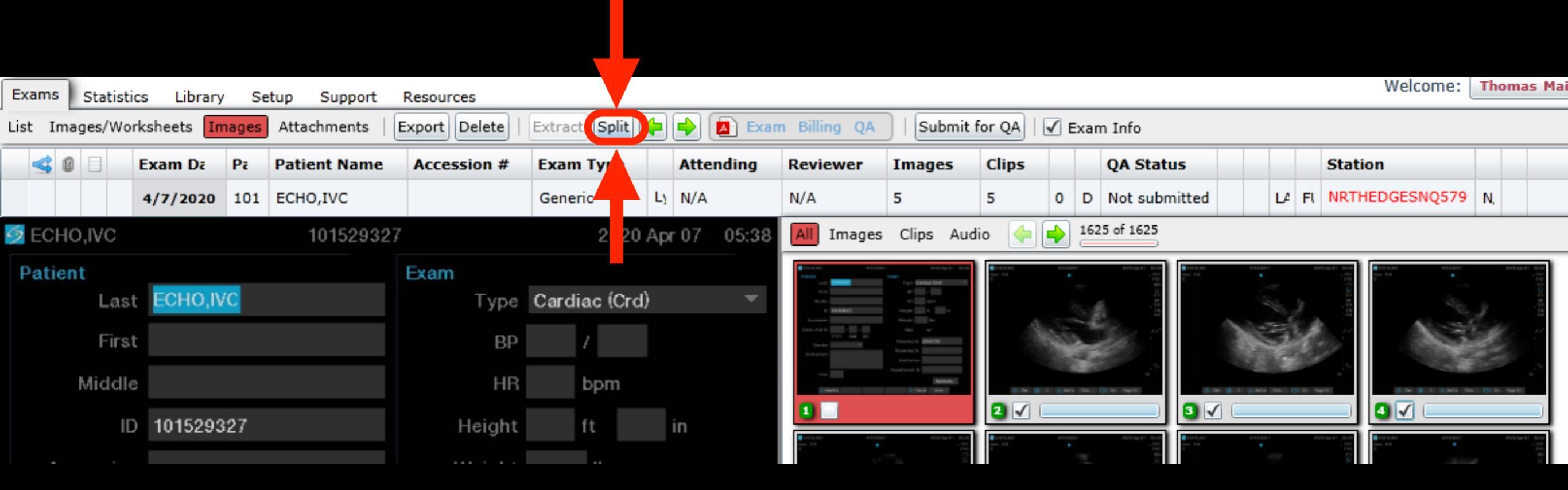

#### Step 7: A pop-up appears warning you that images will be moved to a new exam.

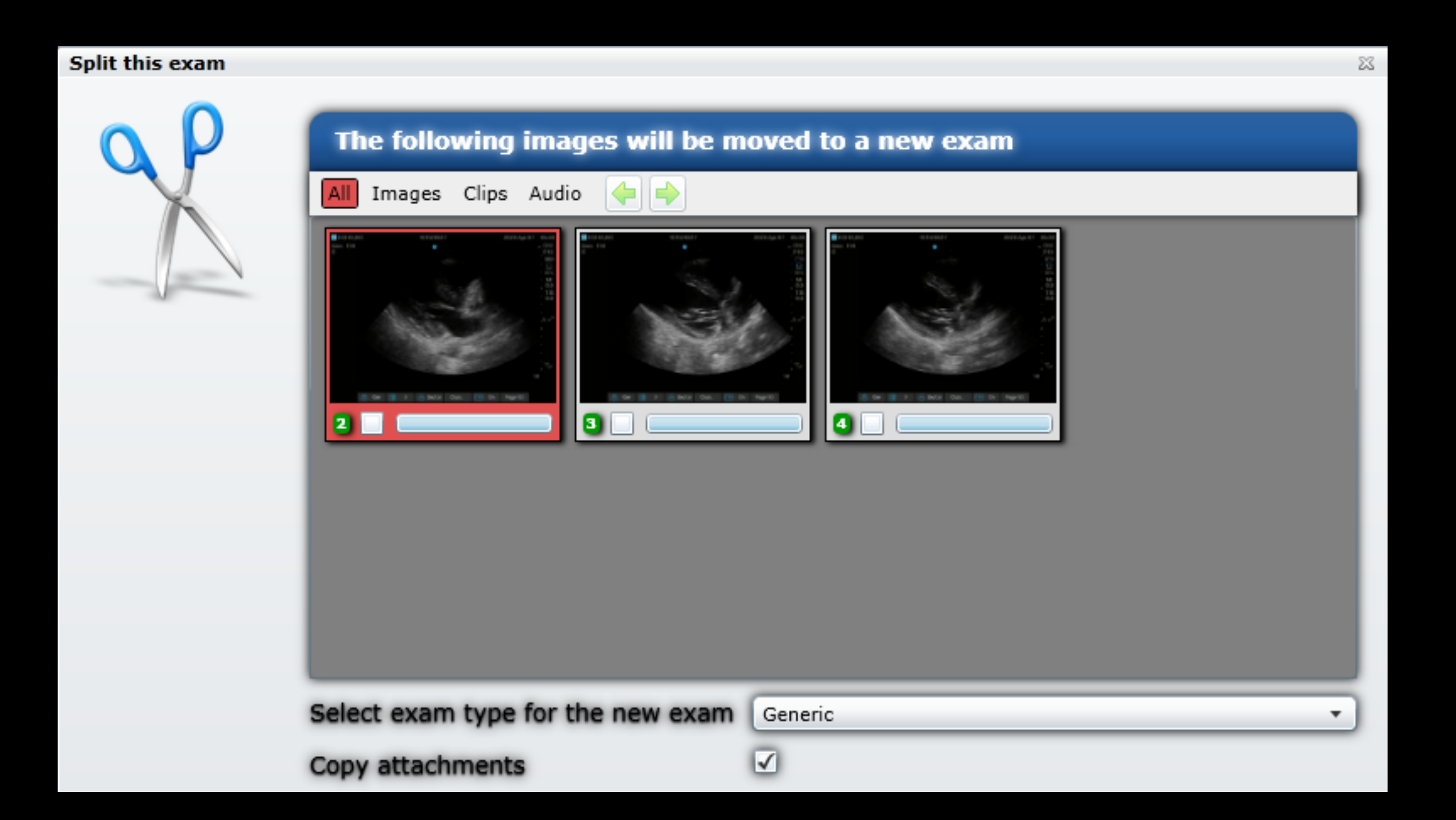

Step 8: IF you want the images to be split AND ALSO to remain behind in the old exam (i.e. duplicated in both the parent and child exams), be sure to click the boxes under each image you want to have duplicated. Otherwise they will disappear from the original exam and only be in the split exam.

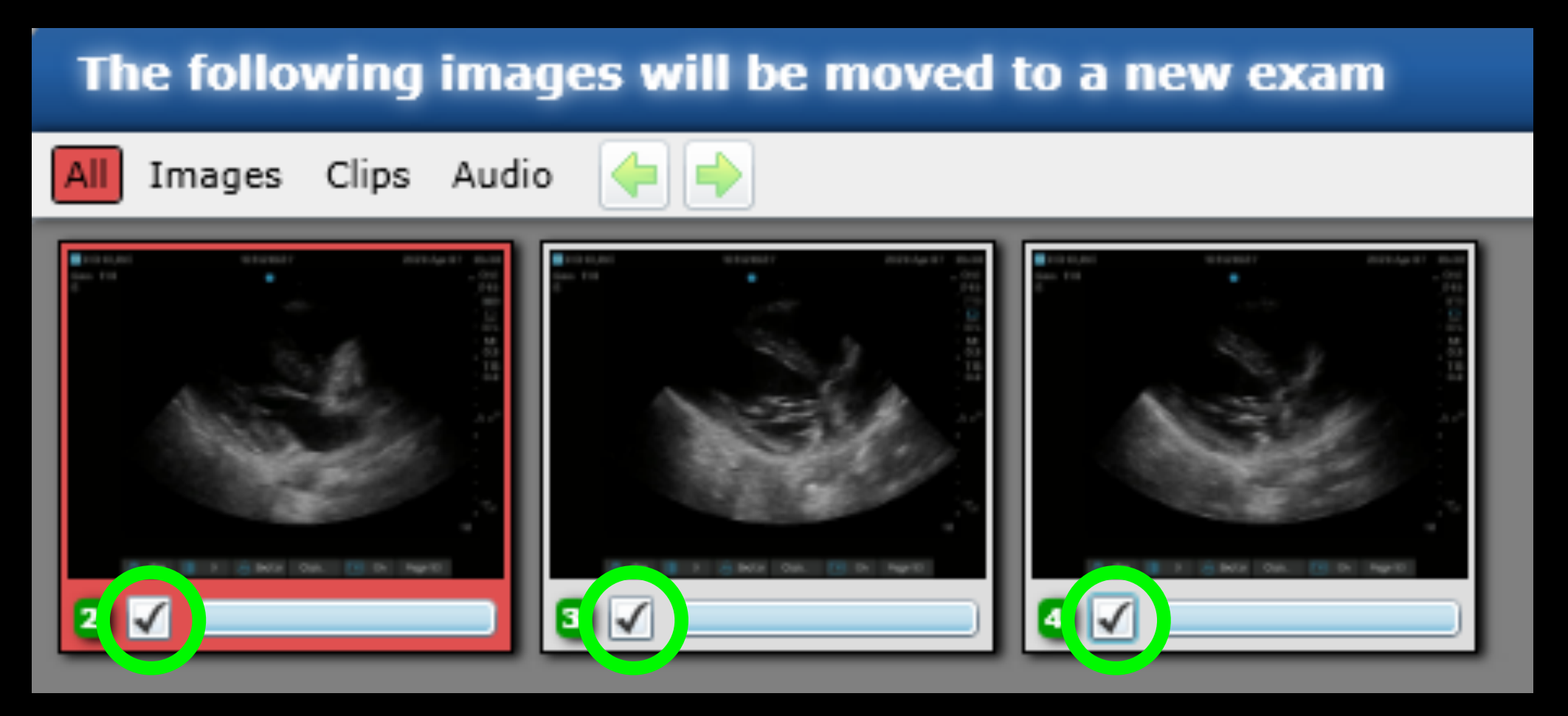

## Step 9: Choose the exam type for the split exam, then click "OK".

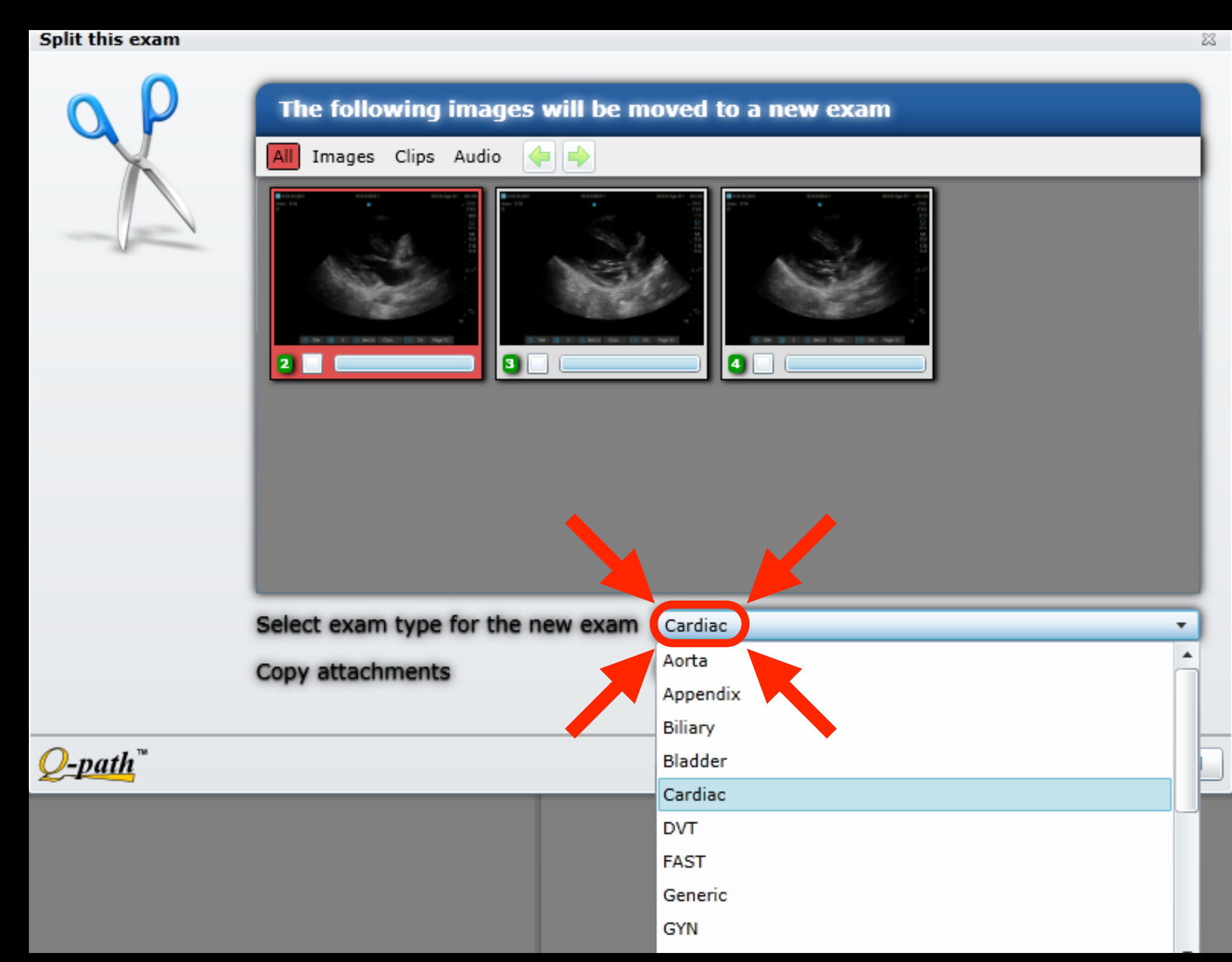

\*\*FYI\*\* "IVC" is no longer available for credit separate from a cardiac exam. Step 10: A new exam list appears with only the parent and child exams showing. Fill out your worksheets for both exams. You can continue to split the parent exam into multiple child (children?) exams using the same process as before. When you are done splitting, click Refresh.

| Ex  | ams                                                                                                    | St   | tatisti | cs Library | Set   | up Support R | esources    |           |             | Welcome: Thomas Mailhot Q-path |      |       |              |               |          |                |    |    |                |    |    |
|-----|----------------------------------------------------------------------------------------------------|------|---------|------------|-------|--------------|-------------|-----------|-------------|--------------------------------|------|-------|--------------|---------------|----------|----------------|----|----|----------------|----|----|
| Lis | st Images/Worksheets Images Attachments   🝸 Default Worksheets Refresh Save Link]   Delete Merge Export Import Transfer Set Department   🚺 Exam Billing QA   Excel   Audit   🗋 Details |      |         |            |       |              |             |           |             |                                |      |       |              |               |          |                |    |    |                |    |    |
|     | _                                                                                                    | 0    | >>      | Exam Date  | Patie | Patient Name | Accession # | Exam Type | p Attending | Reviewer                       | Im C | li Au | ı User group | QA Status     | Category | Classification | De | Ma | Station        | Re | Ao |
|     | 3                                                                                                    | AI A | IA I    | This month | All   | All          | All         | IIA       | IIA         | All                            | AI A | A     | IIA I        | All           | All      | All            | AI | Al | All            | Al | AI |
| Þ   | ۲                                                                                                    |      |         | 4/7/2020   | 101   | ECHO,IVC     |             | Generic   | N/A         | N/A                            | 55   | 0     | DEM Class (  | Not submitted |          |                | LA | F١ | NRTHEDGESNQ579 | N, |    |
|     | Z                                                                                                    |      |         | 4/7/2020   | 101   | ECHO,IVC     |             | Cardiac   | N/A         | N/A                            | 0 3  | 0     | DEM Class (  | Not submitted |          |                | Ľ  | F١ | NRTHEDGESNQ579 | N, |    |

Step 11: The full list of exams shows up after clicking "Refresh". Note the icon to the left of a parent exam and a child exam, indicating the exam has been split.

|          | 4/7/2020 | 101  | EPIG           | Generic | B  | N/A |
|----------|----------|------|----------------|---------|----|-----|
|          | 4/7/2020 | 100  | ABSCESS        | Generic | м  | N/A |
|          | 4/7/2020 | 1.2. |                | Generic | N, | N/A |
|          | 4/7/2020 | 100  | ABDOMINAL PAIN | Generic | w  | N/A |
|          | 4/7/2020 | 101  |                | FAST    | Lŧ | N/A |
|          | 4/7/2020 | 101  | TRAUMA         | FAST    | R) | N/A |
|          | 4/7/2020 | 100  |                | Generic | N, | N/A |
| Parent 🧃 | 4/7/2020 | 1.2. |                | Generic | N, | N/A |
| Child 🔁  | 4/7/2020 | 1.2. |                | Bladder | N, | N/A |
|          | 4/7/2020 | 101  | FLANK          | Generic | V) | N/A |
| Parent < | 4/7/2020 | 101  | ECHO,IVC       | Generic | Ly | N/A |
| Child 📄  | 4/7/2020 | 101  | ECHO,IVC       | Cardiac | Ly | N/A |
|          | 4/7/2020 | 101  | RUQ PAIN       | Generic | B  | N/A |